# 

## Kasa fiskalna online

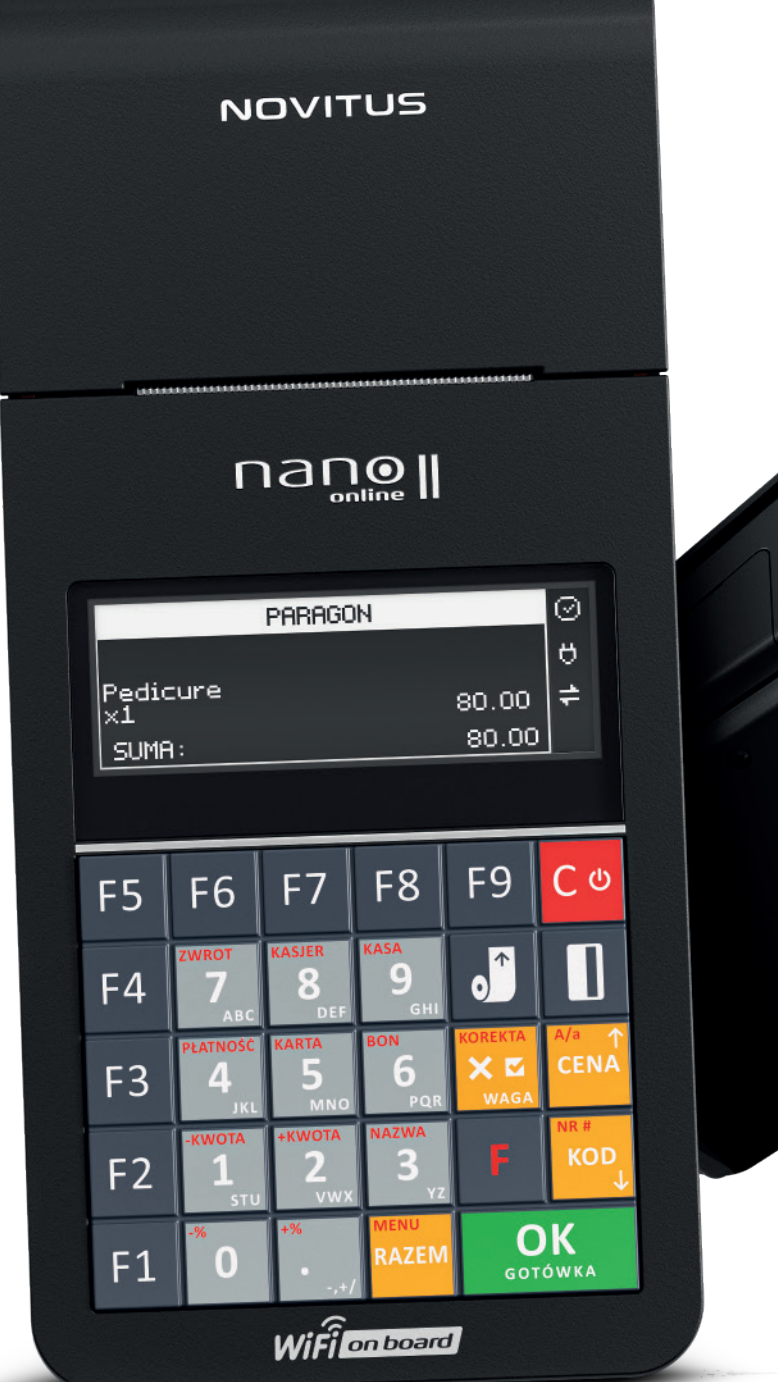

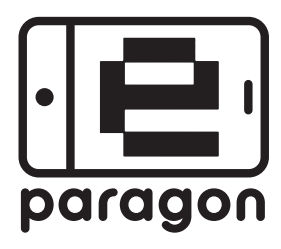

0

WŁĄCZANIE OBSŁUGI E-PARAGONÓW

www.novitus.pl

# 1. eParagon

eParagon jest cyfrowym dokumentem wystawianym przez urządzenie fiskalne. eDokumenty wysyłane przy wykorzystaniu protokołu komunikacyjnego eParagonów NOVITUS obejmują elektroniczne paragony, faktury oraz dokumenty niefiskalne, natomiast do HUB'a paragonowego Ministerstwa Finansów przesyłane są wyłącznie paragony.

Najważniejszą informacją przesyłaną w eParagonie jest JWS zawierający fiskalne dane o sprzedaży, który urządzenie fiskalne wysyła zamiast drukować paragon na papierze.

JWS składa się z JWS PH URL||.||JWS DATA URL||.||JWS SIGN URL, gdzie:

- JWS PH URL zakodowany Base64URL chroniony nagłówek podpisu (JWS Protected Header)
- JWS DATA URL zakodowane Base64URL dane paragonu skompresowane algorytmem DEFLATE • JWS SIGN URL - zakodowany Base64URL podpis paragonu
- Format części JWS PH URL, JWS DATA URL, JWS SIGN URL jest zgodny z opisem zawartym w dokumencie "Opis techniczny protokołu komunikacyjnego kasa Centralne Repozytorium Kas Standardy kryptograficzne" opublikowanym na stronie:

### https://www.podatki.gov.pl/media/7233/opis-techniczny-protoko%C5%82u-komunikacyjnego-kasa\_s tandardy-kryptograficzne-v-4-0-0.pdf

Dane inne niż JWS są przesyłane przez urządzenia dodatkowo i nie są konieczne do przekazania dla klienta. Z uwagi na mało czytelny format JWS zaleca się dostarczenie klientowi wizualizacji wydruku generowanej i przesyłanej na serwer przez urządzenie fiskalne. Wizualizacja ta w stu procentach odzwierciedla to, co znalazło by się na wydruku tradycyjnego papierowego dokumentu.

## 2. Aktywacja

Domyślnie obsługa eDokumentów jest na urządzeniu wyłączona. Jej aktywacja jest możliwa za pośrednictwem serwera producenta. Urządzenie sprawdza i pobiera konfigurację z tego serwera po raporcie dobowym, podobnie jak przy sprawdzaniu dostępności aktualizacji. Istnieje możliwość ręcznego wymuszenia pobrania konfiguracji z menu **[5 Serwis]/[55 Repozytorium]/[554 Wymuś pobranie zadań].** 

Użytkownik aktywuje eDokumenty korzystając z formularza na stronie https://eparagon.novitus.pl/

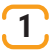

W dolnej części strony głównej ciśnij przycisk:

#### "SPRAWDŹ CZY TWOJA KASA OBSŁUGUJE E-PARAGON I AKTYWUJ USŁUGĘ"

| ROZPO<br>kas reje | )RZĄDZENIE MINISTRA ROZWOJU, PRACY I TECHNOLOGII z dnia 12 września 2021 r. w sprawie wymagań technicznych dla<br>istrujących (D.U. Poz 1759 z 28 września 2021) mówi:                                                                |
|-------------------|----------------------------------------------------------------------------------------------------|
| 6 19a.<br>Iposół  | .Podatnicy, prowadząc ewidencję przy użyciu kas on-line, mogą wystawiać i wydawać nabywcy, za jego zgodą i w<br>3 z nim uzgodniony, paragon fisisalny lub fakturę w postaci elektronicznej. <sup>2</sup>                              |
| Zalet             | ty e-naranonu-                                                                                                    |
| Care              | y e-paragono.                                                                                                    |
| 0                 | Oszczędność papieru i prądu, czyli ekologia.                                                                                                    |
| (2)               | Brak zużycia mechanizmu drukującego.                                                                                                    |
| 9                 | Nowoczesność rozwiązania i wygoda dla sprzedawcy i klienta.                                                                                                    |
| 0                 | Ewidencja e-paragonów w aplikacjach zainstalowanych na smartfonach klientów.                                                                                                    |
| 5                 | Elastyczność dla sprzedawcy – wystawia paragon tradycyjny lub wysyła elektroniczny.                                                                                                    |
|                   | Wysylanie e-paragonów odbywa się za pomocą <u>komercyjnych</u><br><u>systemów dostępnych na rynku,</u> lub bezpłatnego rozwiązania<br>Ministerstwa Finansów opartego o <u>Hub paragonow</u> i aplikację <u>e-</u><br><u>Paragony.</u> |
|                   | SPRAWDŻ CZY TWOJA KASA OBSŁUGUJE<br>E-PARAGON I AKTYWUJ USŁUGĘ                                                                                                    |

2 Wypełnij dane firmy w danych urządzenia wybierając "Profil MF", a następnie kliknij przycisk: "AKTYWUJ E-PARAGON"

| imię i nazwisko reprezentanta                                                                                                    | nr telefonu komórkowego                                                                                                    |
|----------------------------------------------------------------------------------------------------|----------------------------------------------------------------------------------------------------|
| adres e-mail                                                                                                    |                                                                                                    |
| Uzupełnij dane urządzenia nr 1                                                                                                    |                                                                                                    |
| EBN2101462185                                                                                                    |                                                                                                    |
| - wybierz -                                                                                                    | ▼ data fiskalizacji                                                                                                    |
| Adres lokalizacji urządzenia nr 1                                                                                                    | (Taki sam jak adres firmy)                                                                                                    |
| nazwa firmy                                                                                                    | kod pocztowy                                                                                                    |
| miasto                                                                                                    | ulica, numer                                                                                                    |
| Oświadczam, że zapoznałem się z <u>Begulamin</u><br>Oświadczam, że jestem osobą uprawnioną do<br>dane podane w formularzu są zgodne z praw<br>jako próba oszustwa i podlega odpowiedziałno<br>Zgodnie z Rozporządzeniem Parlamentu Europijskie<br>ob trzycznych w związku z przetwarzaniem danych<br>uchylenia Dynektywy 55/46/WE' (dalo jako "RODC")<br>108/05/40 - ochonie danych osobowych, informuje<br>est COMP S.A. z siedzbą w Warszawie 02-230 przy u<br>dydministrator danych osobowych powolał Inspektora<br>sobowych należy zgłaszać na wskazany adres e-mai<br>Warca > | em włączania funkcjonalności "e-paragon" i akceptuję jego zapisy.<br>reprezentowania mojej firmy i występowania w jej imieniu, a wszystkie<br>sm. Rozumiem, że podanie nieprawdziwych danych może być traktowane<br>sści karnej z art. 286 kodeksu karnego.<br>go i Rady (UE) 2016/593 z dnia 27 kowietnia 2016 r. 'w sprawie ochrony<br>rosobowych i w sprawie swobodnego przapływu takich danych oraz<br>oraz w związku z Ustawą z dnia 10 maja 2018 r. (Dz.U20181000 z dnia<br>my, że administratorem danych osobowych podanych przez Pania/Pana<br>ul. Jutrzenki 116.<br>o Ochrony Danych. Wszelkie sprawy związane z przetwarzaniem danych<br>ił: odgocomp.com.pl. |

3 Kasa okresowo co 2 godziny lub po raporcie dobowym sprawdza, czy eParagony są aktywne. Sprawdzenie aktywacji można wymusić z menu urządzenia [5 Serwis]/[55 Repozytorium]/[ 554 Wymuś pobranie zadań]

| SS Rep        | ozytor | ium      |           | $\triangle$ |
|---------------|--------|----------|-----------|-------------|
| <b>‡₽</b> 554 | Wymuś  | pobranie | zadań 🕇   | ш           |
| <b>‡</b> ∎sss | Wymuś  | przekaza | nie dan   | σ           |
| <b>41</b> 556 | Wymuś  | synchr.  | JPKID z 🕁 | ₽           |

Po wymuszeniu pobrania zadań wyświetli się komunikat **"Uruchomiono w tle".** Należy go zatwierdzić i wyjść z menu drukarki.

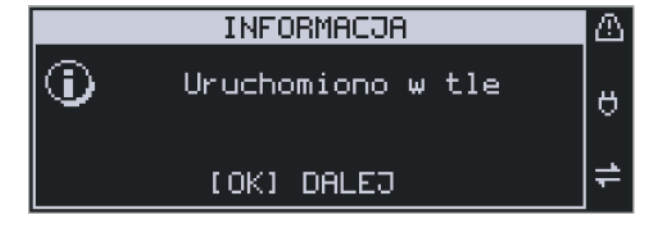

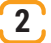

## 3. Ustawienia

## 3.1. Konfiguracja

Konfigurację eParagonów można wykonać z menu urządzenia [4 Ustawienia]/[47 Parametry]/[475 eDokumenty]/ [4751 Ustawienia].

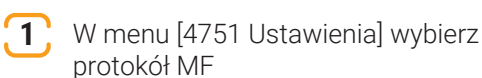

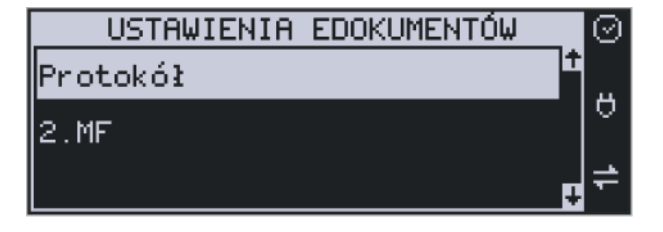

2 Przy pomocy programu serwisowego NSerwis zaprogramuj adres serwera HUB'a MF

| 🐗 NSerwis - kasy - 1.0.28.008 |                                              | –               |
|-------------------------------|----------------------------------------------|-----------------|
| EP_2024_07_10 ×               |                                              | 🔅 🔮 😤 💥 🞰сомт 🔪 |
| Usługi sieciowe               | Ustawienia 🍬 Konfig. Eparag MF               |                 |
| Adresy DNS                    |                                              |                 |
| Poczta e-mail                 |                                              |                 |
| 🗌 Konfiguracja modemu         | Adres serwera: https://hubparagonowy-kasa    | mf.gov.pl       |
| 🗌 Konfiguracja modemu roz.    | Maksymalny rozmiar eParagonu: 204800         |                 |
| 🗌 Konfiguracja WLAN           | Typ dokumentu:                               |                 |
| Konfig. Eparag MF             | ☐ paragon anulowany<br>☐ faktura             |                 |
| 🗌 Konfig. Eparag              | ☐ faktura anulowana<br>☐ wvdruk niefisklalny |                 |
| 🗌 Konfig. Eparag Wizual       | rozliczenie opakowań                         |                 |
| 🗌 Konfiguracja WLAN SSID      |                                              |                 |
| 🗌 Konfiguracja bluetooth      |                                              |                 |
| Pakiet zerowań                |                                              |                 |
| UWydruki niefiskalne          |                                              |                 |
| Klawisze PLU/Funkcje          |                                              |                 |
| Fiskalizacja                  |                                              |                 |
| Adres serwera CPD             |                                              |                 |
|                               |                                              |                 |
|                               |                                              |                 |

Kasa wyświetli komunikat o konieczności potwierdzenia uprawnień, w tym celu należy podłączyć klucz serwisowy lub wcisnąć przycisk serwisowy kasy.

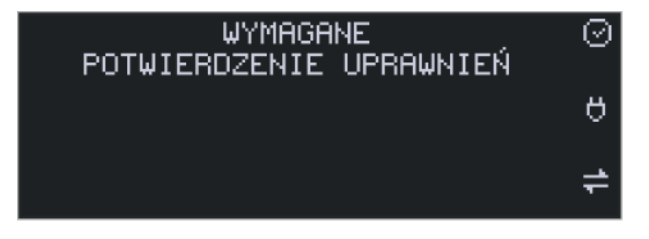

Wszystkie ustawienia dotyczące eDokumentów można wydrukować z menu [4 Ustawienia]/[47 Parametry]/[475 eDokumenty]/[4756 Raport ustawień eDokumentów].

| COMP S.A. ul. Jutrzenki 116<br>02-230 Warszawa                                                                                                    |                                                                                                   |
|----------------------------------------------------------------------------------------------------|---------------------------------------------------------------------------------------------------|
| <b>Oddział Nowy Sącz</b><br>NOVITUS – Centrum Technologi i Sprzeda                                                                                                    | ży                                                                                                |
| ul. Nawojowska 118<br>33-300 Nowy Sącz<br>NIP: 5220001694 W000<br>## NIEFISKALNY ##<br>Raport                                                                                                    | )004                                                                                              |
| ustawień eDokumentów                                                                                                    | 4                                                                                                 |
| Adres serwera - protokół NOVITUS: E<br>Klucz - protokół NOVITUS: E<br>Szyfrowanie:<br>Adres serwera - protokół MF:<br>https://hubparagonowy-kasa.mf.gov<br>Maks. rozmiar eDokumentu MF [B]: 204<br>Format: Obraz+                                                                                                    | RAK<br>RAK<br>NIE<br>1800                                                                         |
| Domválny protokáł:                                                                                                    | MF                                                                                                |
| Tryb działania, gdy nie wysłano:<br>Drukuj i wyślij późr<br>Timeout [ms]: 16<br>Czas wyświetlania komunikatów [ms]: 1<br>Sprawdzaj połączenie z Internetem:<br>Zmiana adresu serwera z menu:<br>Zmiana adresu serwera pakietem:<br>Tworzenie eDokumentów:<br>Wysyłanie eDokumentów:<br>Automatyczne ID transakcji:<br>Wysyłane eDokumenty NOYITUS<br>Paragon:<br>Paragon anulowany:<br>Faktura:<br>Faktura anulowana:<br>Wydruk niefiskalny:<br>Rozliczenie opakowań:<br>Wysyłane eDokumenty MF<br>Paragon: | niej<br>1000<br>2000<br>NIE<br>TAK<br>TAK<br>TAK<br>TAK<br>TAK<br>TAK<br>TAK<br>TAK<br>TAK<br>TAK |
| Paragon:<br>Paragon anulowany:<br>Faktura:<br>Faktura anulowana:<br>Wydruk niefiskalny:<br>Rozliczenie opakowań:<br>## NIEFISKALNY ##<br>#1 K0 11-04-2025 12<br>6DF5812ED2A3F40B95BDDAC0EE5619AD0C7691<br>ZAC 1701001296                                                                                                    | NIE<br>NIE<br>NIE<br>NIE<br>NIE<br>2:10<br>33                                                     |

#### 3.2. Konfiguracja trybu bez wydruku

Emisja eParagonu bez wydruku na papierze uzależniona jest od trybu otwarcia paragonu. Kasy oferują dwa tryby wydruku. Postać Online, to znaczy, że przy sprzedaży pierwszej pozycji paragonu rozpoczynany jest wydruk i przy każda kolejna pozycja jest ona drukowana. Postać Offline, to znaczy, że wydruk jest wstrzymany do momentu zakończenia transakcji, dopiero po zakończeniu drukowana jest całość paragonu.

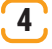

Konfiguracja kasy pod możliwość nie drukowania na papierze:

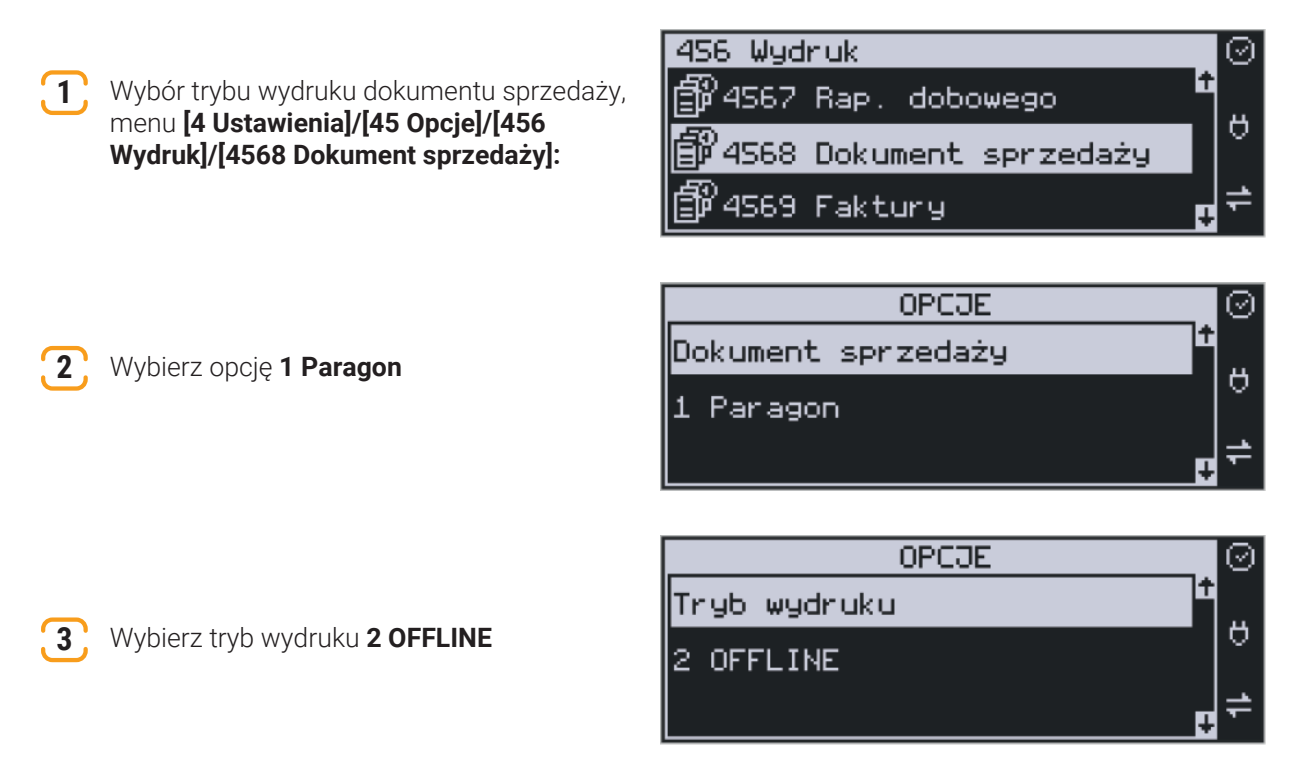

W dalszych krokach menu Dokument sprzedaży zawiera ustawienia dla płatności przelewem, nieistotne w kontekście obsługi eParagonów.

#### 3.3. Emisja eParagonu

1 Rozpocznij paragon sprzedając wybrane towary. Wydruk na papierze się nie rozpoczyna ponieważ w poprzednim podrozdziale ustawiony został tryb OFFLINE

| ( | J |  |
|---|---|--|
| ι | Z |  |

Wciśnij kolejno klawisze **[F]** oraz **[KOD].** Wyświetli się manu funkcyjne.

|       | PARAGON |       | 0 |
|-------|---------|-------|---|
| sok   |         | 40.00 | ø |
| ×1    |         | 10.00 |   |
| SUMA: |         | 10.00 | Ŧ |

|             | FUNKCJE          | $\odot$ |
|-------------|------------------|---------|
| <b>@</b> 1  | Numer bez sprz.  |         |
| <b>B7</b> 2 | Opis towaru      |         |
| <b>S</b> 3  | Karta rabatowa 🛛 | ≓       |

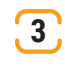

Przy pomocy strzałek góra **[CENA]** lub dół **[KOD]** przejdź do pozycji **6 Paragon/eFaktura** 

|             | FUNKCJE             |   | $\odot$ |
|-------------|---------------------|---|---------|
| <b>e</b> 6  | eParagon/eFaktura   | Ť |         |
| 807         | Dokument sprzedaży  |   | 0       |
| <b>S</b> 18 | Karta lojalnościowa | ŧ | ₽       |

| ID TRANSAKCJI   |      | 2 |
|-----------------|------|---|
| Typ ID          | ÷.   |   |
| 1.ID transakcji | -  ` | Y |
|                 | ₹    | + |

| ID TRANSAKCJI 🛛 🗐 | 0 |
|-------------------|---|
| Podaj ID          |   |
| 88223190000038_   | 0 |
|                   | ≓ |

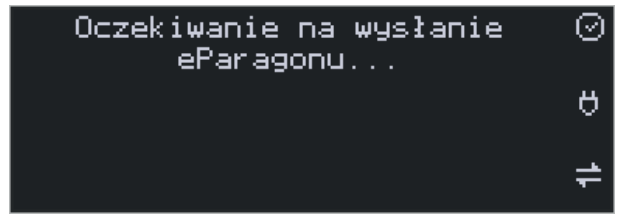

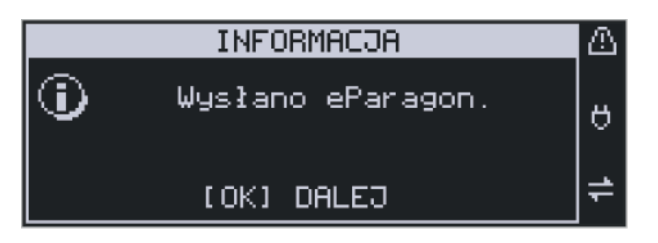

| -                                                            |       |
|--------------------------------------------------------------|-------|
| e-Paragony                                                   | ņ     |
|                                                              |       |
| Ostatnie paragony                                            |       |
| COMP S.A. ul. Jutrzenki 116<br>Nowy Sącz, ul. Nawojowska 118 | E     |
| 11.04.2025                                                   |       |
| Pozostałe                                                    | 10.00 |

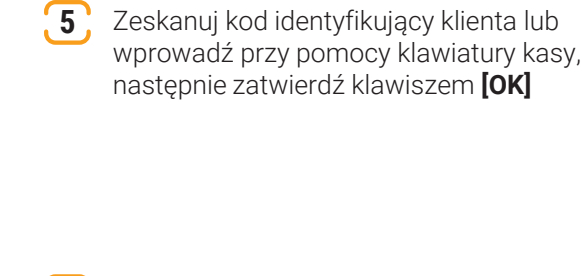

6 Zakończ paragon np. klawiszami [**RAZEM] [OK].** Wyświetlony zostanie komunikat o wysyłce eParagonu

4 Wybierz Typ ID: 1. ID transakcji

Po chwili pojawi się komunikat informujący o poprawnej wysyłce eParagonu w przypadku poprawnej komunikacji z HUM'em MF, lub w przypadku braku komunikacji lub odrzucenia eParagonu przez serwer dokument zostanie wydrukowany na papierze

8 Po kilku sekundach eParagon pojawia się w aplikacji eParagony

Po kliknięciu w wybrany eParagon wyświetlą się jego szczegóły, wygenerowane na podstawie JWS

|                         | 🖬 5G 🗩                  |
|-------------------------|-------------------------|
| <                       |                         |
| Szczegóły paragonu      |                         |
| COMP S.A. ul. Jutr      | <b>zenki 116</b>        |
| ul. Nawojowsk           | ta 118                  |
| Nowy Sąc:               | z                       |
| NIP: 5220001            | 694                     |
|                         | NR DOK: 75              |
|                         | KALNY                   |
|                         | 1 x 10,00 <b>10,00A</b> |
|                         |                         |
| Sprzedaż opodatkowana A | 10,00                   |
| Sprzedaż opodatkowana A | 10,00                   |
| Kwota PTU A 23%         | 1,87                    |
| Sprzedaż opodatkowana A | 10,00                   |
| Kwota PTU A 23%         | 1,87                    |
| SUMA PTU                | 1,87                    |
| Sprzedaż opodatkowana A | 10,00                   |
| Kwota PTU A 23%         | 1,87                    |
| SUMA PTU                | 1,87                    |
| SUMA PLN                | <b>10,00</b>            |
| Sprzedaż opodatkowana A | 10,00                   |
| Kwota PTU A 23%         | 1,87                    |
| SUMA PTU                | 1,87                    |
| SUMA PLN                | <b>10,00</b>            |
| Sprzedaż opodatkowana A | 10,00                   |
| Kwota PTU A 23%         | 1,87                    |
| SUMA PTU                | 1,87                    |
| SUMA PLN                | <b>10,00</b>            |
| DO ZAPŁATY:             | <b>10,00</b>            |
| Sprzedaż opodatkowana A | 10,00                   |
| Kwota PTU A 23%         | 1,87                    |
| SUMA PTU                | 1,87                    |
| SUMA PLN                | <b>10,00</b>            |
| DO ZAPŁATY:             | <b>10,00</b>            |
| ROZLICZENIE PŁ          | ATNOŚCI                 |
| Sprzedaż opodatkowana A | 10,00                   |
| Kwota PTU A 23%         | 1,87                    |
| SUMA PTU                | 1,87                    |
| SUMA PLN                | <b>10,00</b>            |
| DO ZAPŁATY:             | <b>10,00</b>            |
| ROZLICZENIE PŁ          | ATNOŚCI                 |
| Gotówka:                | 10,00                   |

**10** Po kliknięciu w przycisk **"Podgląd paragonu"** u dołu ekranu, pojawi się wizualizacja paragonu identyczna, jak wydrukowało by się na papierze

| 11:56                                      | I 🕆 🗩                           |
|--------------------------------------------|---------------------------------|
| <                                          |                                 |
| Podgląd paragonu                           |                                 |
| NOVI                                       | TUS                             |
| COMP S.A. ul. Jutrze<br>02-230 Warszaw     | nki 116<br>Na                   |
| Oddział Nowy<br>NOVITUS - Centrum Technolo | <b>y Sącz</b><br>gi i Sprzedaży |
| ul. Nawojowska<br>33-300 Nowy Sa           | 118                             |
| NIP: 5220001694                            | W000075                         |
| PARAGON FISH                               | ALNY                            |
| sok 1.000*10.00                            | 10.00A                          |
| RAZEM:                                     | 10.00                           |
| Sprzedaż opodatkowana A:                   | 10.00                           |
| Kwota PTU A 23%                            | 1.87                            |
| SUMA PIU                                   | 1.8/                            |
| SUMA: PL                                   | _N 10.00                        |
| DU ZAPŁAIY:                                | 10.00                           |
| ROZLICZENIE PŁATN                          | IOSCI                           |
| GOTOWKA:                                   | 10.00                           |
| F14 #1 K0 1                                | 1-04-2025 11:56                 |
| 54AF5336C8CC57BB1A8C8822BC                 | 7C183719485B78                  |
|                                            | _                               |

# 3.4. Opcjonalne parametry konfiguracji eParagonów

#### 3.4.1. Ustawienia menu kasy

własny - NOVITUS.

• **MF** - protokół komunikacji z HUBem paragonowym Ministerstwa Finansów.

Parametry możliwe do ustawienia w menu **[4 Ustawienia]/[47 Parametry]/[475 eDokumenty]/ [4751 Ustawienia].** Kasa umożliwia zaprogramowanie następujących parametrów:

| C | <b>Adres serwera</b> - adres serwera na który będą<br>wysyłane eDokumenty przy korzystaniu z<br>profilu własnego eDokumentów. | USTAWIENIA EDOKUMENTÓW<br>Adres serwera |          |
|---|----------------------------------------------------------------------------------------------------|-----------------------------------------|----------|
|   |                                                                                                    | <u>h</u> ttps://updfd.novitus.pl/eRe    |          |
|   |                                                                                                    |                                         | ₽        |
|   | <b>Klucz</b> - klucz API-KEY do komunikacji z                                                                                 | ИСТОИТЕНТО ЕВОИНМЕНТО́Н                 | പ        |
|   | serwerem eDokumentów profilu własnego.                                                                                        | Klucz                                   | U.       |
|   |                                                                                                    | klucz                                   | 9        |
|   |                                                                                                    |                                         | <b>‡</b> |
|   |                                                                                                    |                                         |          |
| C | <b>Szyfrowanie</b> - szyfrowanie eDokumentu, zaleca się ustawienie wartości 0 (lub w menu                                     | USTAWIENIA EDOKUMENTÓW                  | 0        |
|   | "Nie"). Dotyczy profilu własnego                                                                                              | Szyfrowanie                             | e        |
|   | eDokumentow.                                                                                                    | 1.Nie                                   | ≠        |
|   |                                                                                                    | +                                       |          |
| 0 | Format - format danych odsyłanych                                                                                             | USTAWIENIA EDOKUMENTÓW                  | $\odot$  |
|   | w eDokumencie:                                                                                                    | Format                                  |          |
|   | <ul> <li>Dane - wysyłany jest tylko JWS.</li> <li>Obraz + Dane - wysyłany jest JWS</li> </ul>                                 | 2.0braz+Dane                            | 0        |
|   | oraz wizualizacja wydruku.                                                                                                    | t t                                     | ₽        |
|   |                                                                                                    |                                         |          |
| 0 | <b>Protokół</b> - domyślny protokół jakim wysyłane sa eDokumenty:                                                             | USTAWIENIA EDOKUMENTÓW                  | $\odot$  |
|   |                                                                                                    | Protokół                                | 8        |
|   |                                                                                                    | I 2 ME                                  |          |

Tryb działania - tryb emisji eDokumentu. Określa sposób zachowania w przypadku, gdy po upływie określonego czasu (Timeout) nie udało się wysłać eDokumentu na serwer.

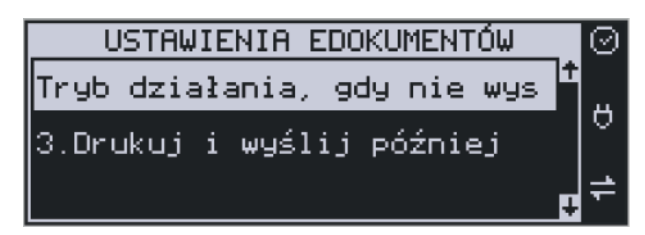

- 1. Drukuj i nie wysyłaj gdy brak potwierdzenia otrzymania eDokumentu przez serwer, to drukuj dokument i nie ponawiaj prób wysłania eDokumentu w przyszłości.
- 2. Nie drukuj i wyślij później gdy brak potwierdzenia otrzymania eDokumentu przez serwer, nie jest drukowany dokument w wersji papierowej, czyli zachowuje się urządzenie tak jak by udało się wysłać paragon w zadanym czasie. Jednak dokument taki jest zapamiętywany w bazie eDokumentów i zostanie on wysłany najbliższym możliwym czasie.
- 3. Drukuj i wyślij później gdy brak potwierdzenia otrzymania eDokumentu przez serwer, to drukuj dokument w wersji papierowej. Jednak dokument taki jest zapamiętywany w bazie eDokumentów i zostanie on wysłany najbliższym możliwym czasie.
- 4. Zawsze drukuj i wyślij później zawsze drukuj dokument w wersji papierowej. Dodatkowo dokument jest zapamiętywany w bazie eDokumentów i zostanie on wysłany najbliższym możliwym czasie.
- Timeout czas w ms określający czas oczekiwania na poprawne wysłanie eDokumentu na serwer, po przekroczeniu tego czasu następuje działanie zgodne z parametrem tryb działania. Maksymalna wartość to 30000 ms – 30 sekund.
- Timeout komunikatu czas przez jaki będzie pojawiał się komunikat potwierdzający wysyłkę eDokumentu. Maksymalna wartość to 120000 ms – 120 sekund.
- Sprawdzanie połączenia flaga czy sprawdzać połączenie z Internetem przed wysyłką eDokumentu. W przypadku ustawienia tej flagi, okresowo sprawdzany jest stan połączeniaz internetem. W przypadku braku połączenia nie jest podejmowana próba wysyłki eDokumentu na serwer, tylko jego natychmias- towy wydruk w postaci papierowej, o ile nie ustawiono trybu pracy numer 2 (Nie drukuj i wyślij później).

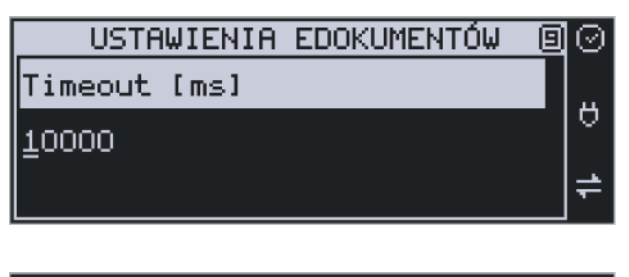

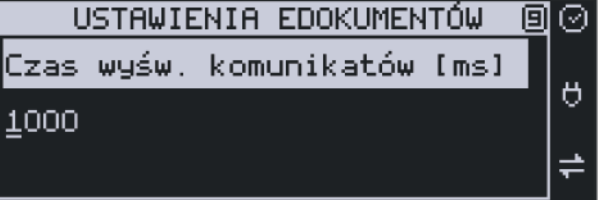

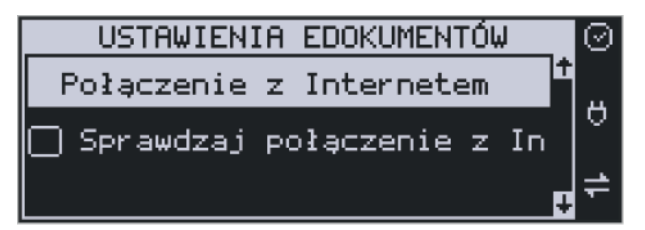

- Typy wysyłanych eDokumentów protokołem NOVITUS - dokumenty jakie mogą być wysyłane jako eDokumenty po protokole NOVITUS. Domyślnie wszystkie dokumenty.
- Adres serwera MF adres serwera HUBa paragonowego Ministerstwa Finansów.
   Programowanie możliwe jedynie pakietem.
- Rozmiar eParagonu MF maksymalny rozmiar eParagonu wysyłanego do HUBa paragonowego Ministerstwa Finansów. Domyślnie 200 kB. Programowanie możliwe jedynie pakietem.
- Typy wysyłanych eDokumentów protokołem MF - dokumenty jakie mogą być wysyłane jako eDokumenty po protokole HUBa paragonowego Ministerstwa Finansów. Domyślnie tylko paragony.

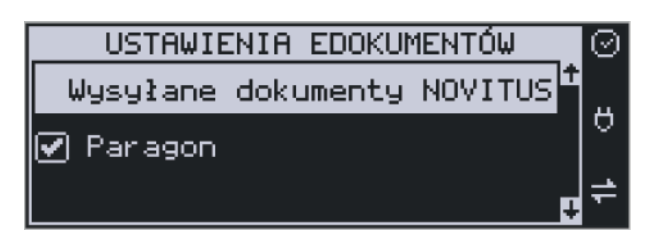

| USTAWIENIA EDOKUMENTÓW | ⊘  |
|------------------------|----|
| Wysyłane dokumenty MF  | Ť  |
| 🖌 Paragon              |    |
|                        | ₽≓ |

#### 3.4.2. Ustawienia NSerwis

Parametry możliwe do ustawienia w menu **[4 Ustawienia]/[47 Parametry]/[475 eDokumenty]/ [4751 Ustawienia].** Kasa umożliwia zaprogramowanie następujących parametrów:

| Adres serwera:           |                                                                                                    | A |
|--------------------------|----------------------------------------------------------------------------------------------------|---|
| Apikey                   |                                                                                                    |   |
| Szyfrowanie              | Nieaktywne (0) +                                                                                                |   |
| Format                   | Dane (1)                                                                                                    | • |
| Protokol                 | NOVITUS (0)                                                                                                    | • |
| Tryb                     | Drukuj i nie wysyłaj (0)                                                                                        | • |
| Sprawdz polaczenie przed | Nie sprawdzaj (0)                                                                                               | • |
| Czas oczekiwania         |                                                                                                    |   |
| Czas wyswietlania kom.   |                                                                                                    | 4 |
| Тур                      | paragon     paragon anulowany     faktura     faktura anulowana     wyduk. niefisklahyy     modiczenie opakowań |   |

- **Adres serwera** adres serwera na który będą wysyłane eDokumenty przy korzystaniu z profilu własnego eDokumentów.
- **C** Apikey klucz API-KEY do komunikacji z serwerem eDokumentów profilu własnego.
- **Szyfrowanie** szyfrowanie eDokumentu, zaleca się ustawienie wartości 0. Dotyczy profilu własnego eDokumentów.

**C** Format - format danych odsyłanych w eDokumencie:

- Dane wysyłany jest tylko JWS.
- Obraz + Dane wysyłany jest JWS oraz wizualizacja wydruku.

C Protokol - domyślny protokół jakim wysyłane są eDokumenty:

- NOVITUS protokół komunikacji profil własny NOVITUS.
- MF protokół komunikacji z HUBem paragonowym Ministerstwa Finansów.

Tryb - tryb emisji eDokumentu. Określa sposób zachowania w przypadku, gdy po upływie określonego czasu (Timeout) nie udało się wysłać eDokumentu na serwer.

• **0 Drukuj i nie wysyłaj** - gdy brak potwierdzenia otrzymania eDokumentu przez serwer, to drukuj dokument i nie ponawiaj prób wysłania eDokumentu w przyszłości.

• 1 Nie drukuj i wyślij później - gdy brak potwierdzenia otrzymania eDokumentu przez serwer, nie jest drukowany dokument w wersji papierowej, czyli zachowuje się urządzenie tak jak by udało się wysłać paragon w zadanym czasie. Jednak dokument taki jest zapamiętywany w bazie eDokumentów i zostanie on wysłany najbliższym możliwym czasie.

• 2 Drukuj i wyślij później - gdy brak potwierdzenia otrzymania eDokumentu przez serwer, to drukuj dokument w wersji papierowej. Jednak dokument taki jest zapamiętywany w bazie eDokumentów i zostanie on wysłany najbliższym możliwym czasie.

• **3 Zawsze drukuj i wyślij później** - zawsze drukuj dokument w wersji papierowej. Dodatkowo dokument jest zapamiętywany w bazie eDokumentów i zostanie on wysłany najbliższym możliwym czasie.

Sprawdz polaczenie przed - flaga czy sprawdzać połączenie z Internetem przed wysyłką eDokumentu. W przypadku ustawienia tej flagi, okresowo sprawdzany jest stan połączenia z internetem. W przypadku braku połączenia nie jest podejmowana próba wysyłki eDokumentu na serwer, tylko jego natychmiastowy wydruk w postaci papierowej, o ile nie ustawiono trybu pracy numer 2 (Nie drukuj i wyślij później).

Czas oczekiwania - czas w ms określający czas oczekiwania na poprawne wysłanie eDokumentu na serwer, po przekroczeniu tego czasu następuje działanie zgodne z parametrem tryb działania. Maksymalna wartość to 30000 ms – 30 sekund.

- Czas wyswietlania kom. czas przez jaki będzie pojawiał się komunikat potwierdzający wysyłkę eDokumentu. Maksymalna wartość to 120000 ms 120 sekund.
- **Typ** dokumenty jakie mogą być wysyłane jako eDokumenty po protokole NOVITUS.

## 4. Status eDokumentu

Status wysyłki eParagonu na serwer można sprawdzić w menu **[4 Ustawienia]/[47 Parametry]/[475 eDokumenty]/[4752 Status].** 

Wyświetlana zostaje tam informacja o ostatnim JPKID oraz ilości eDokumentów oczekujących na wysłanie, a także ewentualna informacja o ilości eDokumentów, których wysyłka się nie powiodła.

| 475 eDokumenty          |   |  |
|-------------------------|---|--|
| 🔋 4751 Ustawienia 👘     | ш |  |
| 🕑 4752 Status           | σ |  |
| 🖲 4753 Wyślij zaległe 🛛 | ≠ |  |